## New HHC test

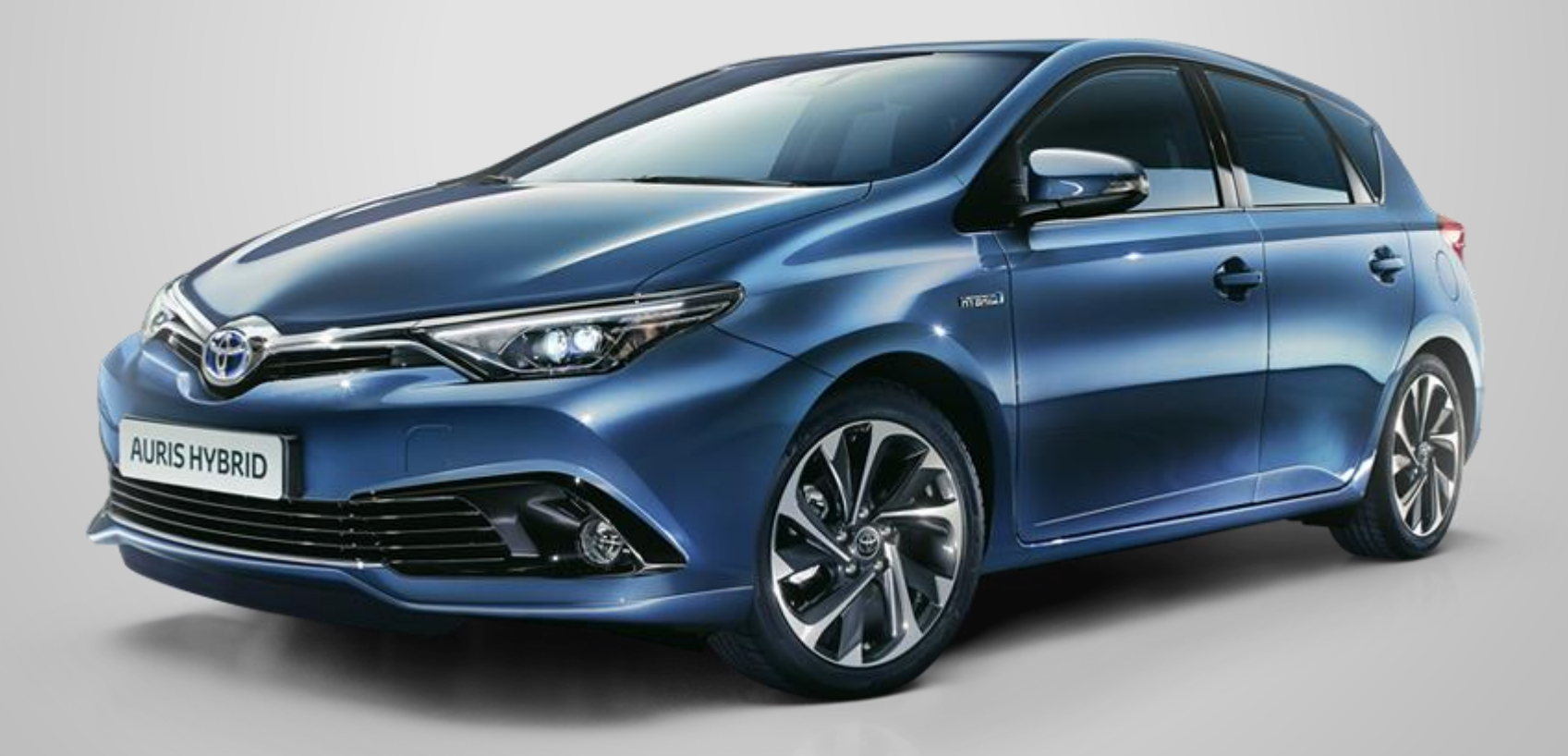

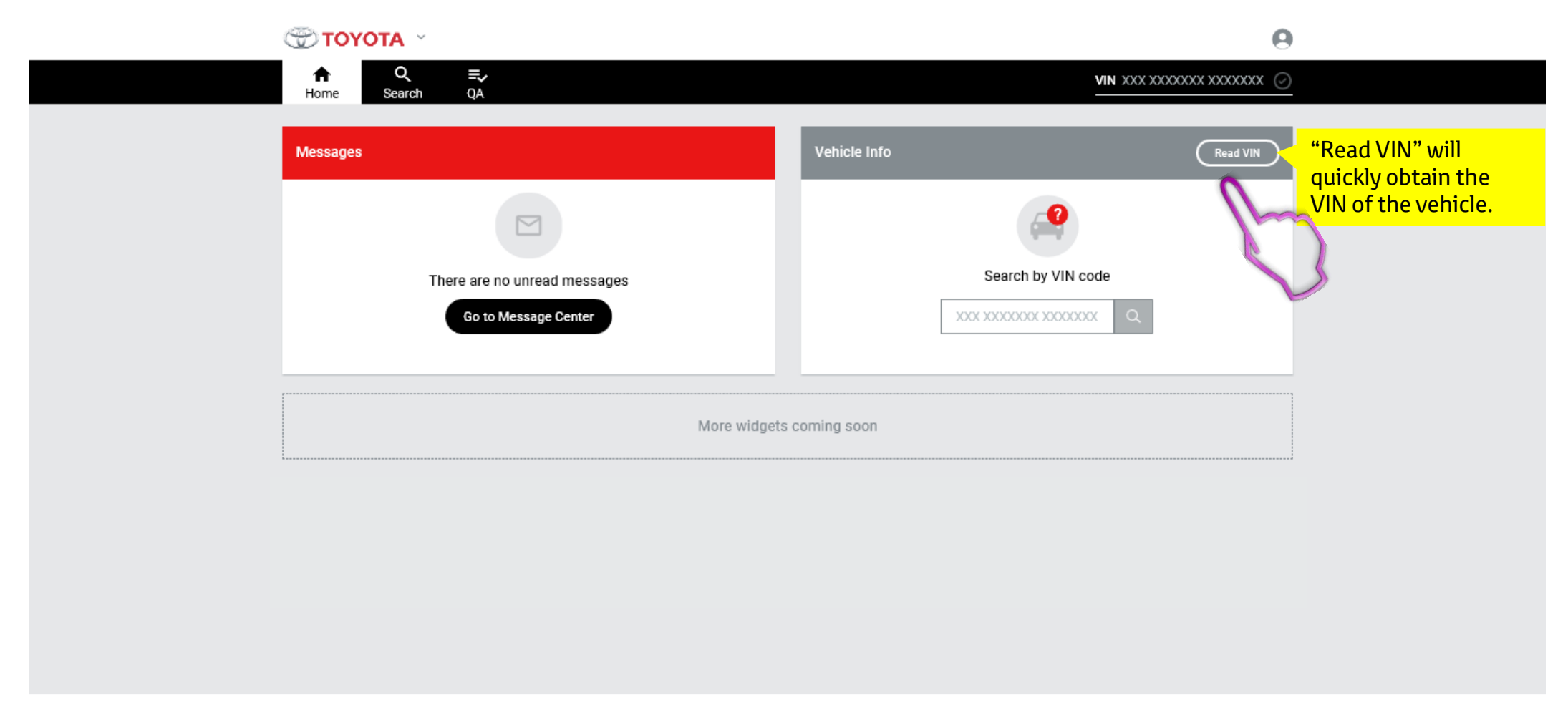

TD1

Support Services

User Survey

|                             |                                      |                       | 0           |
|-----------------------------|--------------------------------------|-----------------------|-------------|
| Home Search QA              | No VIN on Vehicle                    |                       | XXXX 🕗      |
|                             | No VIN on Vehicle. Please enter VIN. | If VIN up an at found |             |
| Messages                    | XXX XXXXXXX XXXXXXX                  | vou will be able to   |             |
|                             | Cancel Apply                         | enter it manually.    |             |
| There are no unread message | s                                    | Search by VIN code    |             |
| Go to Message Center        | XX                                   | Q 20000000000000 Q    |             |
|                             |                                      |                       |             |
|                             |                                      |                       |             |
|                             | More widgets coming soon             |                       |             |
|                             |                                      |                       |             |
|                             |                                      |                       |             |
|                             |                                      |                       |             |
|                             |                                      |                       |             |
|                             |                                      |                       |             |
|                             |                                      |                       |             |
| TD1                         | Support Services                     | L                     | Jser Survey |
|                             | ΤΟΥΟΤΑ                               |                       |             |

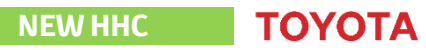

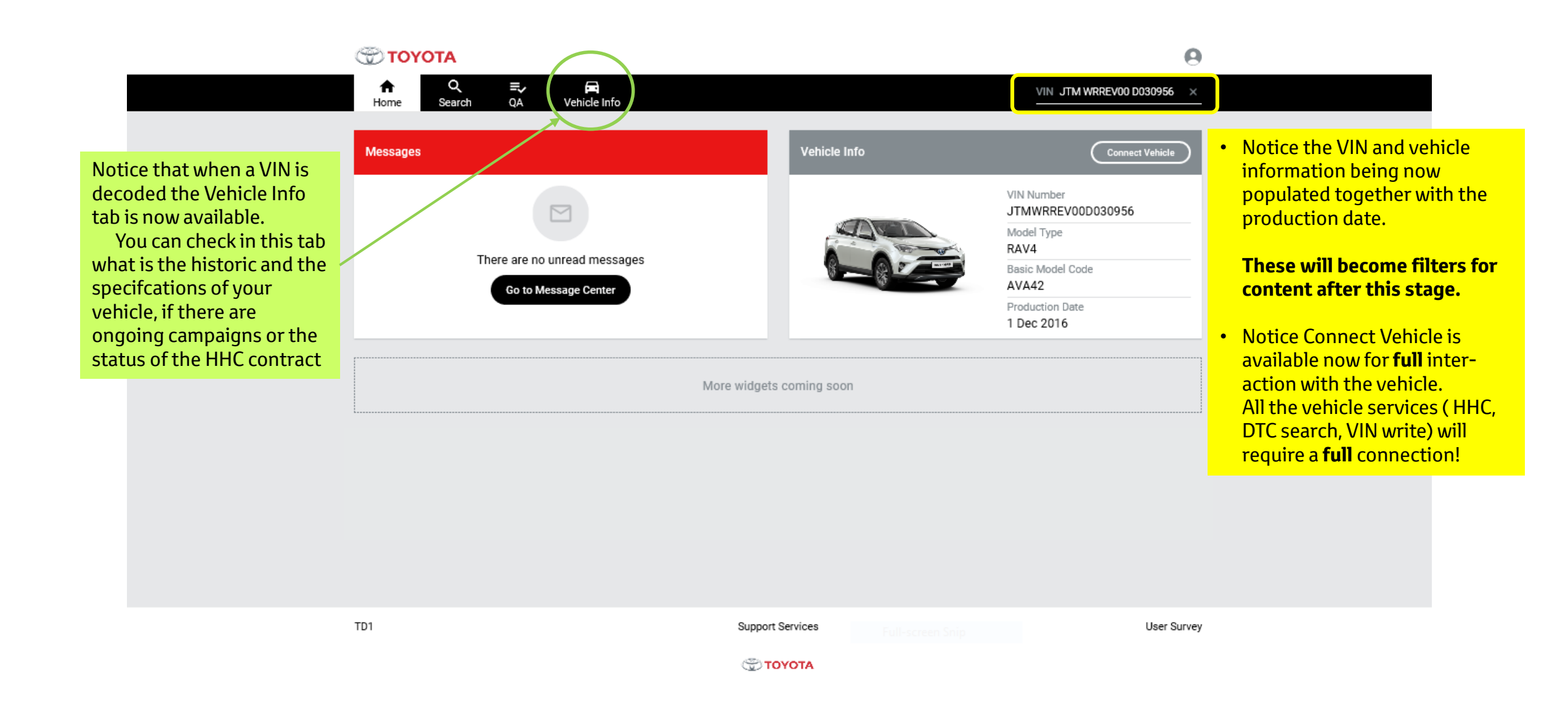

| 🐨 τογα           | АТС                             |            |                                | θ                   |  |
|------------------|---------------------------------|------------|--------------------------------|---------------------|--|
| <b>↑</b><br>Home | Q Vehicle Connection            |            |                                | I WRREV00 D030956 × |  |
| Tone             | Please Select the Model Variati | ion        |                                |                     |  |
| Messages         | Nothing selected                | ~          | Vehicle variation options must | Connect Vehicle     |  |
|                  | Model Type:                     | RAV4       | De selected, just as belole.   |                     |  |
|                  | Basic Model Code:               | AVA42      | It's important to select the   | 0D030956            |  |
|                  | Body Type:                      | SUV LWB5   | otherwise the communication    | ide                 |  |
|                  | Production Date:                | 2016-12-01 | to ECUs maybe impacted.        |                     |  |
|                  | Country Of Registration:        | BE         |                                |                     |  |
|                  |                                 |            | Cancel                         |                     |  |
|                  |                                 |            |                                |                     |  |
|                  |                                 |            |                                |                     |  |
|                  |                                 |            |                                |                     |  |
|                  |                                 |            |                                |                     |  |
|                  |                                 |            |                                |                     |  |
|                  |                                 |            |                                |                     |  |
|                  |                                 |            |                                |                     |  |
| TD1              |                                 | Support    | rt Services                    | User Survey         |  |
|                  |                                 | <b>ت</b>   | τογοτα                         |                     |  |

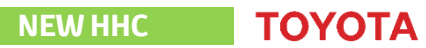

| 💮 ΤΟΥΟΤΑ              |                                    | 0                 |  |
|-----------------------|------------------------------------|-------------------|--|
| A C                   | Vehicle Connection                 | WRREV00 D030956 × |  |
|                       | Please Select the Model Variation  |                   |  |
|                       | -1708 ~                            | Connect Vehicle   |  |
|                       | Nothing selected                   |                   |  |
|                       | Radar Cruise                       |                   |  |
|                       | Others                             |                   |  |
|                       | Body Type: SUV LWB5                |                   |  |
| Vehicle Info          | Production Date: 2016-12-01        |                   |  |
| Details               | Country Of Registration: BE        | y Installations   |  |
| Odometer Replacements |                                    | Cancel            |  |
| Details               |                                    |                   |  |
| Engine:               | 2.5 L4 HV                          |                   |  |
| Engine Code:          | 2AR-FXE                            |                   |  |
| Transmission:         | Continuously Variable Transmission |                   |  |
| Body Type:            | SUV LWB5                           |                   |  |
| Colour Code:          | 070                                |                   |  |
| Production Date:      | 2016-12-01                         |                   |  |
| Registration Number   |                                    |                   |  |
| Used Code:            |                                    |                   |  |

NEW HHC TOYOTA

| C TOYOTA<br>A Q<br>Home Search | Vehicle Connection Please enter the mileage |                  | ⊚км Ом                 | WRREVOO DO30956 ×                                                                                                    |
|--------------------------------|---------------------------------------------|------------------|------------------------|----------------------------------------------------------------------------------------------------|
|                                | Production Date<br>1 Dec 2016               |                  | Engine Code<br>2AR-FXE | New feature: Odometer value entry                                                                                                    |
| Vehicle Info                   |                                             |                  |                        | Please carefully notedown the value of the odometer from the vehicle.<br>Pay attention if the value is expressed in <b>Kilometers or</b> in <b>Miles</b> |
| Details                        | Vehicle Features                            | Campaigns        | Re                     |                                                                                                    |
| Odometer Replacements          | Service History                             | HHC Certificates | Ve                     |                                                                                                    |
| Details                        |                                             |                  |                        |                                                                                                    |
| Engine:                        | 2.5 L4 HV                                   |                  |                        | Based on the information decoded from the VIN number                                                                                                    |
| Engine Code:                   | 2AR-FXE                                     |                  |                        | the sistem will propose you automatically the known measurement                                                                                          |
| Transmission:                  | Continuously Variable Tr                    | ansmission       |                        | vou consider appropriate.                                                                                                    |
| Body Type:                     | SUV LWB5                                    |                  |                        | Jon constant appropriate                                                                                                    |
| Colour Code:                   | 070                                         |                  |                        | <b>Important:</b> the odometer value inputed here will be taken in                                                                                       |
| Production Date:               | 2016-12-01                                  |                  |                        | consideration for the HHC and is <u>directly saved</u> in the system so please                                                                           |
| Registration Number:           |                                             |                  |                        | pay attention and verify the value before pressing wext                                                                                                  |
| Used Code:                     |                                             |                  |                        |                                                                                                    |

NEW HHC

ΤΟΥΟΤΑ

| ΤΟΥΟΤΑ                                                        |                                                    |                                | 0                                   |                                                                                                    |
|---------------------------------------------------------------|----------------------------------------------------|--------------------------------|-------------------------------------|----------------------------------------------------------------------------------------------------|
| A Q ≡,<br>Home Search QA                                      | Vehicle Info                                       |                                | VIN JTM WRREV00 D030956 ×           |                                                                                                    |
|                                                               | Status<br>Connected<br>VIN Number                  | Model Type                     | Disconnect Vehicle Basic Model Code | The green area contains<br>all the essential decoded<br>specifications.                                                                  |
|                                                               | JTMWRREV00D030956<br>Production Date<br>1 Dec 2016 | RAV4<br>Engine Code<br>2AR-FXE | AVA42<br>HHC status                 |                                                                                                    |
| Vehicle Info Details Vehicle Odometer Replacements Service    | Features Campaigns<br>History HHC Certificates     | Repairs<br>Vehicle Diagnostic  | Accessory Installations             | The <b>blue</b> area contains<br>the new menu for repair<br>history, campaigns,<br>vehicle features, etc.                                |
| Vehicle Diagnostic<br>Must Do<br>Connect Vehicle<br>DTC Check | Disconnect Vehicle                                 | Can Do<br>HHC<br>VIN WRITE     | ► Start<br>► Start                  | The <b>red</b> area contains all<br>the <b>Vehicle diagnostic</b><br><b>operations.</b><br>In future releases, these<br>will include WW. |
| TD1                                                           | Support                                            | Services                       | User Survey                         |                                                                                                    |

| ΤΟΥΟΤΑ                |                                                    |                  |                        |               | 0                                                                                   |                                                  |
|-----------------------|----------------------------------------------------|------------------|------------------------|---------------|-------------------------------------------------------------------------------------|--------------------------------------------------|
| nnne Q<br>Home Search | QA Vehicle Info                                    |                  |                        |               | $\overset{\rm VIN}{-}$ JTM WRREV00 D030956 $\times$                                 |                                                  |
|                       | Status<br>Connected<br>VIN Number<br>JTMWRREV00D03 | 0956             | Model Type<br>RAV4     |               | Disconnect Vehicle Basic Model Code AVA42                                           |                                                  |
|                       | Production Date<br>1 Dec 2016                      |                  | Engine Code<br>2AR-FXE | La<br>va      | HHC status<br>test HHC contract date& odometer<br>lue will be indicated <b>here</b> | Click "Start" to initiate<br>Hybrid Health Check |
| Vehicle Info          |                                                    |                  |                        |               |                                                                                     |                                                  |
| Details               | Vehicle Features                                   | Campaigns        | Repairs                | rs            | Accessory Installations                                                             |                                                  |
| Odometer Replacements | Service History                                    | HHC Certificates | Vehicle                | le Diagnostic |                                                                                     |                                                  |
| Vehicle Diagnostic    |                                                    |                  |                        |               |                                                                                     |                                                  |
| Must Do               |                                                    |                  | Can Do                 |               |                                                                                     |                                                  |
| Connect Vehicle       | Ø Die                                              | sconnect Vehicle | ННС                    |               | ► Start                                                                             | Click "Start" to initiate<br>Hybrid Health Check |
| DTC Check             |                                                    | ► Start          | VIN WRITE              |               | ► Start                                                                             |                                                  |
|                       |                                                    |                  |                        |               |                                                                                     | $\mathbf{\nabla}$                                |
| TD1                   |                                                    | Support          | Services               |               | User Survey                                                                         |                                                  |

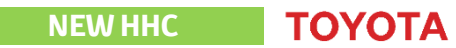

## **HHC contract status indication**

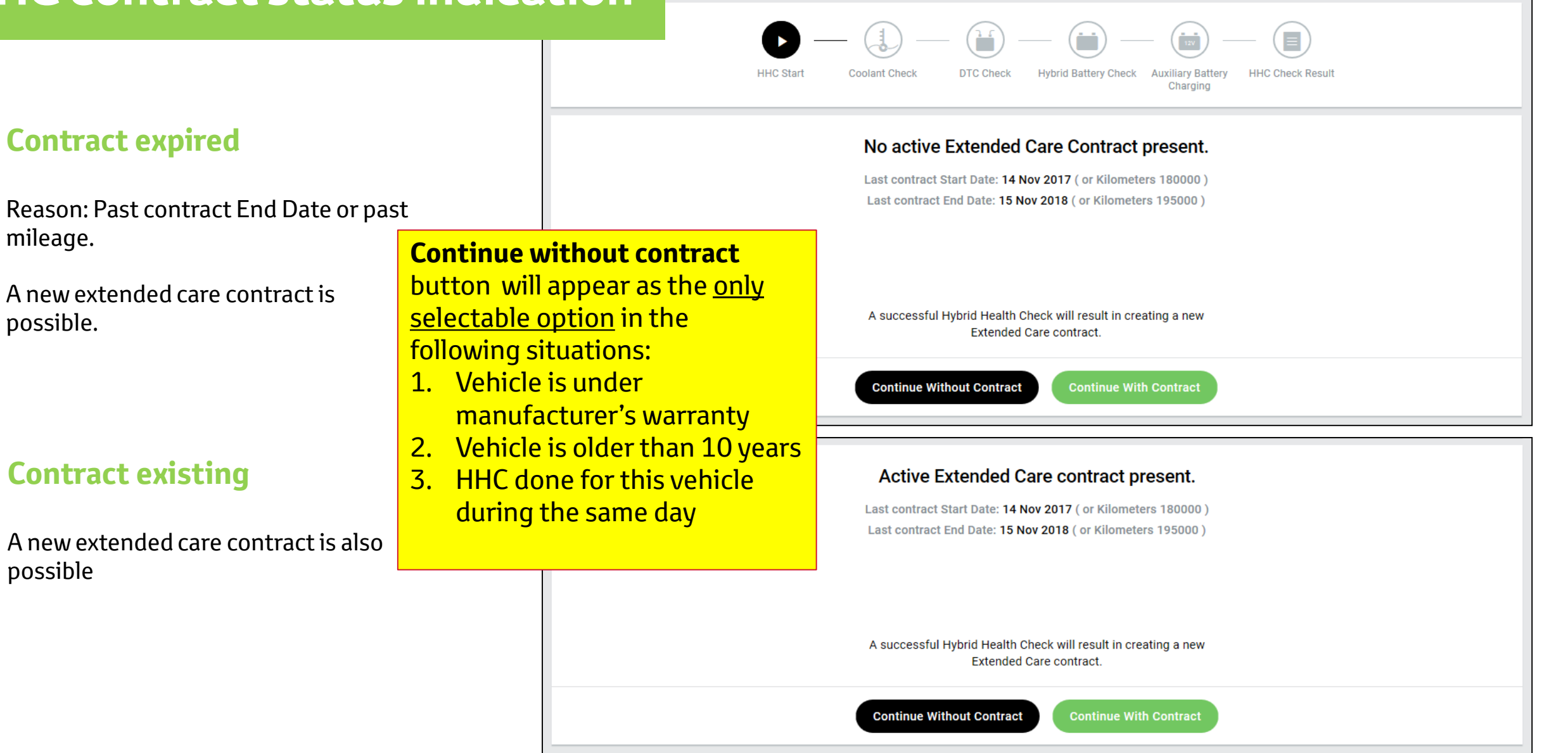

NEW HHC

ΤΟΥΟΤΑ

## **Important**

For a vehicle that is eligible for an Extended Care Contract **both buttons will be displayed.** 

While we recommend to choose to "**Continue with Contract**" option for an eligible vehicle, exceptionally the dealer can take the decission of selecting "**Continue without contract**" button in the situation where the extended care might not be required.

## In such situation the HHC is a just method of evaluating the state of the hybrid system <u>at the</u> <u>moment the test is being performed.</u>

If the **"Continue without contract** " button is selected, NO contract will be created supporting the extended care and therefore, any future claim would be not be covered as part of the HHC program.

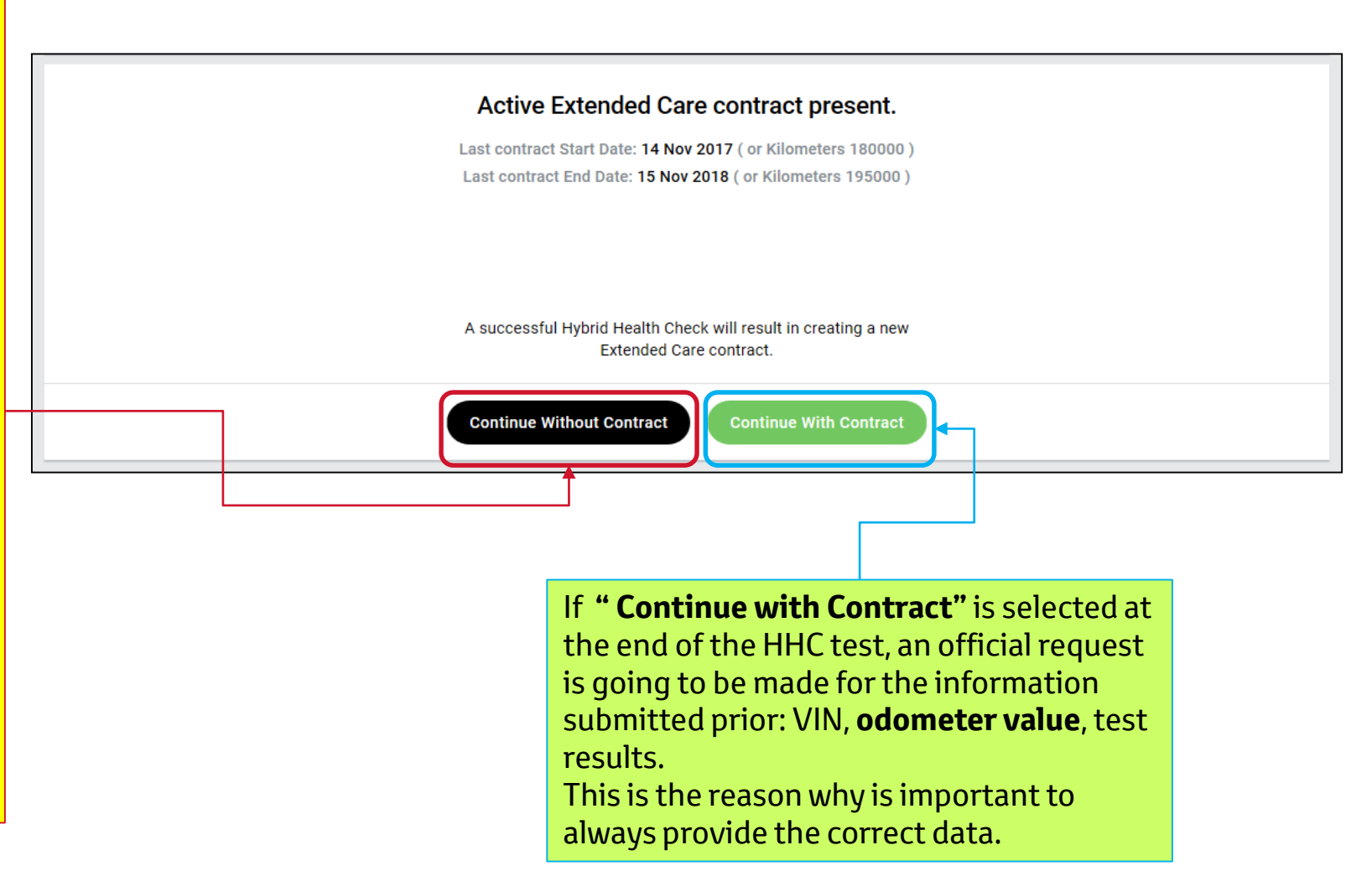

| ΤΟΥΟΤΑ                                                                                                    |                                                                                                    | 0            |
|----------------------------------------------------------------------------------------------------|----------------------------------------------------------------------------------------------------|--------------|
| A Q ≡ A A A A A A A A A A A A A A A A A                                                                                                    |                                                                                                    | 00 D030956 × |
| HHC Start Coolant Check                                                                                                    | TC Check Hybrid Battery Check Auxiliary Battery<br>Charging HHC Check Result                                                                                                    |              |
| During the Hybrid<br>tests will<br>Some of the tests are perf<br>Please familiarise yoursel<br>The total duration of<br>Please follow the instru | Health Check, a number of function<br>be performed on the vehicle<br>ormed automatically, others are performed manually.<br>If with the test process before commencing this test.<br>If these tests will take approximately 4 minutes. |              |
|                                                                                                    | (Watch the tutorial video) Start HHC Check                                                                                                    |              |
|                                                                                                    |                                                                                                    |              |
| TD1                                                                                                    | Support Services                                                                                                    | User Survey  |

| ΤΟΥΟΤΑ                             |                                                                                                    | 0                         |
|------------------------------------|----------------------------------------------------------------------------------------------------|---------------------------|
| A ⊂ =, A Home Search QA Vehicle In | HHC Check                                                                                                    | VIN JTM WRREV00 D030956 × |
| Pleas<br>Para<br>Para              | Image: Sector Sector Secto | Result                    |
| TD1                                | Support Services                                                                                                    | User Survey               |
|                                    | Δ ΤΟΥΟΤΑ                                                                                                    |                           |

NEW HHC TOYOTA

| ΤΟΥΟΤΑ                                                                                                    | 0                                                                                       |
|----------------------------------------------------------------------------------------------------|-----------------------------------------------------------------------------------------|
| A ⊂ ⊂ A Home Search QA Vehicle Info HHC Check                                                                                                    | VIN JTM WRREV00 D030956 ×                                                               |
| HHC Start       Image: Coolant Check       Image: Coolant Check       Image: Hybrid Battery Check         HHC Start       Coolant Check       Image: Coolant Check       Hybrid Battery Check         Hubrid Battery Check       Coolant Check       Image: Coolant Check       Hybrid Battery Check         Please inspect the condition of Engine Coolant Pump, Image: Coolant Level and enter your obsen       Engine Coolant Level and enter your obsen | heck Auxiliary Battery HHC Check Result<br>Charging Fan operation and<br>rations below: |
| Pump: Ok Not Ok<br>Fan: Ok Not Ok                                                                                                    | <br>• Max<br>• Mid<br>• Min<br>•                                                        |
| Go to DTC Check                                                                                                    | Once everything is OK (or in the green range), press the button to continue.            |
|                                                                                                    |                                                                                         |
| TD1 Support Services                                                                                                    | User Survey                                                                             |
| 😨 ΤΟΥΟΤΑ                                                                                                    |                                                                                         |

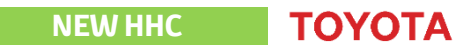

| 🐨 ΤΟΥΟΤΑ                              |                                       |                                                                    |                                          | 0                                                         |                                |  |
|---------------------------------------|---------------------------------------|--------------------------------------------------------------------|------------------------------------------|-----------------------------------------------------------|--------------------------------|--|
| <b>↑</b> Q <b>≡</b><br>Home Search QA | Vehicle Info HHC Che                  | ×<br>eck                                                           |                                          | VIN JTM WRREV00 D030956 ×                                 |                                |  |
|                                       | HHC Start Coolant Check               | DTC Check Hybrid Battery Check                                     | Auxiliary Battery<br>Charging            | L                                                         |                                |  |
|                                       | <b>The syste</b><br>Test will start a | m will now perform a DTC<br>automatically once the below condition | Check                                    |                                                           |                                |  |
|                                       |                                       | lease put the car in 'Ignition ON, Ready                           | <sup>oFF' state.</sup><br>Condi<br>green | s an automated pro-<br>tion is met, the circ <sup>i</sup> | cess. If the<br>le will become |  |
|                                       |                                       |                                                                    |                                          |                                                           |                                |  |
|                                       |                                       |                                                                    |                                          |                                                           |                                |  |
| TD1                                   |                                       | Support Services                                                   |                                          | User Survey                                               |                                |  |

| ΤΟΥΟΤΑ                                                           |                                                                                                    | 0           |
|------------------------------------------------------------------|----------------------------------------------------------------------------------------------------|-------------|
| A ■ A ■ A ■ A ■ A ■ A ■ A ■ A ■ A ■ A ■                          | × VIN JTM WRREVOO                                                                                                    | D030956 ×   |
| HOME SEALCH QA VEHICLE INTO HINC CHEC<br>HHC Start Coolant Check | Image: A constraint of the constraint of the constrai |             |
|                                                                  |                                                                                                    |             |
|                                                                  |                                                                                                    |             |
| TD1                                                              | Support Services                                                                                                    | User Survey |

| ΤΟΥΟΤΑ                                      |                   | Θ                                                                                                    |    |
|---------------------------------------------|-------------------|----------------------------------------------------------------------------------------------------|----|
| A Q ■ A C A C A C A C A C A C A C A C A C A | HHC Check         | VIN JTM WRREV00 D030956 ×                                                                                                    |    |
| LHC Star Co                                 | Image: Start Test | ey HC Check Result<br>Hybrid Battery Insulation<br>Also automated. All met requirement<br>will be indicated with a green circle. | ts |
|                                             |                   |                                                                                                    |    |
| TD1                                         | Support Services  | User Survey                                                                                                    |    |
|                                             | TOYOTA            |                                                                                                    |    |

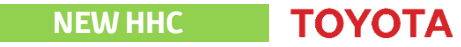

| ΤΟΥΟΤΑ                                         |                                                                                   | 0                                                                                      |  |
|------------------------------------------------|-----------------------------------------------------------------------------------|----------------------------------------------------------------------------------------|--|
|                                                | A     ₹     ₽     ×       Home     Search     QA     Vehicle Info     HHC Check   | VIN JTM WRREV00 D030956 ×                                                              |  |
|                                                |                                                                                   |                                                                                        |  |
|                                                |                                                                                   |                                                                                        |  |
|                                                | HHC Start Coolant Check DTC Check Hybrid Battery                                  | Check Auxiliary Battery HHC Check Result<br>Charging                                   |  |
|                                                | The system will now check the performance of Hybrid                               | Battery and Hybrid Battery Insulation                                                  |  |
|                                                | checked                                                                           |                                                                                        |  |
|                                                | Select Lever to P                                                                 |                                                                                        |  |
| Air Conditioning Off 38.00 Coolant Temperature |                                                                                   |                                                                                        |  |
|                                                | A places around the arfatu of the around the unbide and unbed abade are in place. |                                                                                        |  |
|                                                |                                                                                   |                                                                                        |  |
|                                                | Start Test                                                                        | Once engine is warmed up, the user can<br>continue to <b>STALL TEST</b> . Warnings are |  |
|                                                | Step 1/2                                                                          | placed to capture the attention.                                                       |  |
|                                                |                                                                                   | This step is NOT automated to ensure                                                   |  |
|                                                |                                                                                   | the user is aware of what needs to be                                                  |  |
|                                                | TD1 Support Services                                                              | done.                                                                                  |  |
|                                                | ΑΤΟΥΟΤ                                                                            | To start this step, the user must click                                                |  |
|                                                |                                                                                   |                                                                                        |  |

|            | ΥΟΤΑ                                                |                                                                               | 0                        |
|------------|-----------------------------------------------------|-------------------------------------------------------------------------------|--------------------------|
| ft<br>Home | Q <b>≕, ឝ ਂ</b><br>Search QA Vehicle Info HHC Check | ×                                                                             | IN JTM WRREV00 D030956 × |
|            |                                                     |                                                                               |                          |
|            |                                                     |                                                                               |                          |
|            | HHC Start Coolant Check [                           | DTC Check Hybrid Battery Check Auxiliary Battery HHC Check Result<br>Charging |                          |
|            | The system will now check the perfo                 | rmance of Hybrid Battery and Hybrid Battery II                                | sulation                 |
|            | Test will start aut                                 | omatically once the below conditions are met                                  | ISUIATION                |
|            | Marning! Active test. Ensure                        | the brake pedal is firmly depressed for the duration of the test.             |                          |
|            | The                                                 | e Stall test will take 30 seconds                                             |                          |
|            | Brake Pedal depressed                               | 2 Select Lever to D 3 Accelerator Pedal depresse                              |                          |
|            |                                                     | 0 0                                                                           |                          |
|            |                                                     |                                                                               |                          |
|            |                                                     | Step 2/2                                                                      |                          |
|            |                                                     |                                                                               |                          |
|            |                                                     |                                                                               |                          |
| TD1        |                                                     | Support Services                                                              | User Survey              |
|            |                                                     | ΑΤΟΥΟΤΑ                                                                       |                          |

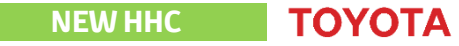

| <b>ΔΤΟΥΟΤΑ</b> |                                                                                                    |                                                    | 0                                                                                                    |
|----------------|----------------------------------------------------------------------------------------------------|----------------------------------------------------|----------------------------------------------------------------------------------------------------|
| Home Search    | QA Vehicle Info HHC Check                                                                                                    | VIN JTM WRREVO                                     | D D030956 ×                                                                                                    |
|                | HHC Start Coolant Check DTC Check Hybrid Battery Ch                                                                                                    | eck Auxiliary Battery HHC Check Result<br>Charging |                                                                                                    |
|                | Test is running     Please keep all the below conditions active     Warning! Active test. Ensure the brake pedal is firmly depressed for the duration of the test. |                                                    |                                                                                                    |
|                | 1     Brake Pedal depressed     2     Select Lever to D                                                                                                    | Accelerator Pedal depressed                        | gress bar has been added. This<br>izes the process duration.                                                        |
|                | 3 seconds<br>Step 2/2                                                                                                    |                                                    | If a condition is not met anymore (e.g:<br>accelerator pedal released), then the<br>progress bar will <b>reset.</b> |
|                |                                                                                                    |                                                    |                                                                                                    |
| TD1            | Support Services                                                                                                    |                                                    | User Survey                                                                                                    |
|                | ΟΤΟΥΟΤΑ                                                                                                    |                                                    |                                                                                                    |

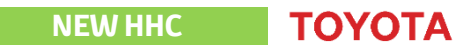

| ΤΟΥΟΤΑ                                |                                                                               | Θ                         |
|---------------------------------------|-------------------------------------------------------------------------------|---------------------------|
| <b>↑</b> Q <b>≂</b><br>Home Search QA | /ehicle Info HHC Check                                                        | VIN JTM WRREV00 D030956 × |
|                                       |                                                                               |                           |
|                                       | ) 🕗 🕗 💼                                                                       |                           |
| HHC Str                               | rt Coolant Check DTC Check Hybrid Battery Check Auxiliary Battery<br>Charging | HHC Check Result          |
|                                       |                                                                               |                           |
|                                       | Stall test complete                                                           |                           |
|                                       | l est will end once the below conditions are met                              |                           |
|                                       | Please ensure lever is back in position P.                                    |                           |
|                                       |                                                                               | A new screen with         |
|                                       | Accelerator pedal released     2 Select Lever to P                            | instructions for          |
|                                       |                                                                               | safety.                   |
|                                       |                                                                               |                           |
|                                       | Step 2/2                                                                      |                           |
|                                       |                                                                               |                           |
|                                       |                                                                               |                           |
| TD1                                   | Support Services                                                              | User Survey               |
|                                       | (TOYOTA                                                                       |                           |

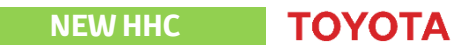

| ( | ΤΟΥΟΤΑ                                |                                                                                                    | 0             |
|---|---------------------------------------|----------------------------------------------------------------------------------------------------|---------------|
|   | A ⊂ = A A Home Search QA Vehicle Info | HHC Check                                                                                                    | V00 D030956 × |
|   | HHC Start Coolant C                   | Image: State Image: State   Image: State Image: State   Image: State Image: State |               |
|   |                                       | Step 2/2                                                                                                    |               |
|   |                                       |                                                                                                    |               |
| I | TD1                                   | Support Services                                                                                                    | User Survey   |
|   |                                       | (2) ΤΟΥΟΤΑ                                                                                                    |               |

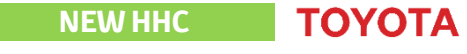

| <br>ΤΟΥΟΤΑ                                                                                                    | 0      |  |
|----------------------------------------------------------------------------------------------------|--------|--|
| ↑     Q     ⇒     I     ×       Home     Search     QA     Vehicle Info     HHC Check                                   | 16 ×   |  |
| HHC Start Coolant Check DTC Check Hybrid Battery Check Auxiliary Battery<br>Coolant Check Hybrid Battery Check Charging |        |  |
| The system will now check the Auxillary Battery Charging System                                                         |        |  |
| Ignition ON Ready ON Air Conditioning and blower ON (no auto mode) Head lights - High Beam ON (no auto mode)            |        |  |
|                                                                                                    |        |  |
|                                                                                                    |        |  |
|                                                                                                    |        |  |
|                                                                                                    |        |  |
| TD1 Support Services User                                                                                               | Survey |  |

| <b>ΤΟΥΟΤΑ</b>                           |                                                                                                    | 0                     |
|-----------------------------------------|----------------------------------------------------------------------------------------------------|-----------------------|
| A Q ■ A A A A A A A A A A A A A A A A A | HHC Check                                                                                                    | JTM WRREV00 D030956 × |
| HC Start Coo                            | Image: Space Check       Image: Space Check       Image: Sp |                       |
|                                         |                                                                                                    |                       |
| TD1                                     | Support Services                                                                                                    | User Survey           |
|                                         | C τογοτα                                                                                                    |                       |

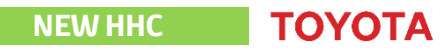

| ΤΟΥΟΤΑ                                                                                                 | 0                                                               |  |
|----------------------------------------------------------------------------------------------------|-----------------------------------------------------------------|--|
| ↑     Q     ₹     ₹       Home     Search     QA     Vehicle Info     HHC Check                        | VIN JTM WRREV00 D030956 ×                                       |  |
| HHC Start Coolant Check DTC Check Hybrid Battery Check Auxilia<br>Chu                                  | ary Battery HHC Check Result                                    |  |
| Hybrid Health Check Passed<br>An extended care contract cannot be created because: 94034 : TARS Dealer | r Code is not provided                                          |  |
| Please hand-over a Hybrid Health Check certificate to the customer                                     |                                                                 |  |
| Certificate Language                                                                                   | Verdict will be shown in the end.                               |  |
| Print                                                                                                  | If multiple languages are                                       |  |
|                                                                                                    | used in the country, an<br>option is provided to select<br>one. |  |
| TD1 Support Services                                                                                   | User Survey                                                     |  |
| Ο ΤΟΥΟΤΑ                                                                                               |                                                                 |  |

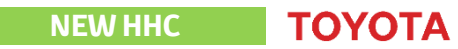